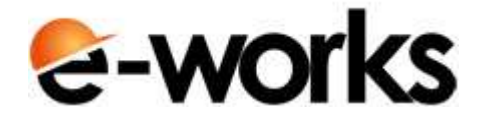

### PROCEDURA GUIDATA DI ACCSSO AL MEETING E-WORKS PER PARTECIPANTI

# 1. Scarica il programma client

Per partecipare ai meeting devi scaricare ed installare il programma client.

Fai click su questo bottone per scaricare il client.

Scarica il client

### 2. Installa il programma client

Vai nella cartella nella quale hai salvato il programma client\_setup.exe e fai doppio click per lanciarlo ed eseguire la procedura di installazione.

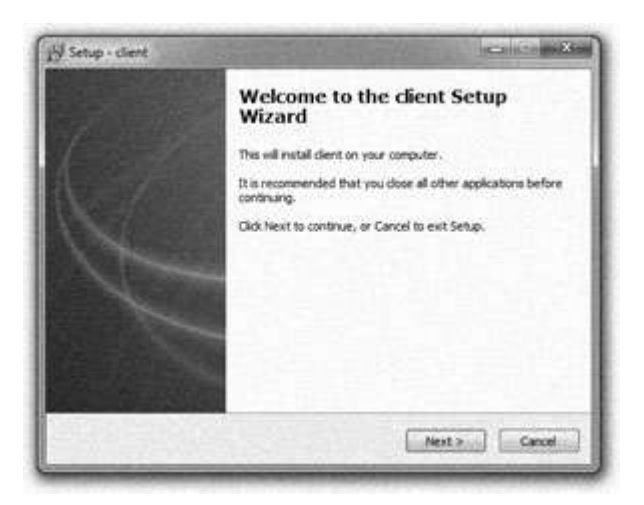

# 3. Accedi al meeting

Hai completato l'installazione del programma client?

Fai click su questo bottone per lanciare il programma client ed accedere al meeting.

Accedi al meeting

#### ATTENZIONE:

Al primo lancio del programma client, il browser può chiedere la conferma dell'associazione del protocollo ewtp con il programma client.

#### ATTENZIONE:

Se facendo click sul bottone "Accedi al meeting" compare messaggio di errore del browser riguardante il mancato riconoscimento del protocollo "ewtp" oppure il client non parte, significa che il client non è stato installato correttamente.

# 4. Inserisci le credenziali di accesso

Inserisci come username un nome a tua scelta con il quale verrai identificato nel meeting.

Il campo **password** è attivo solo se il meeting è protetto e in questo caso non sarà compilabile. L'eventuale password ti deve essere stata comunicata nell'invito.

| *        |     |     |
|----------|-----|-----|
| Login    | 期間の |     |
| Username |     |     |
| John Doe |     |     |
| Password |     | 111 |

# 5. Inizia il meeting

Fai click sul bottone "Accedi al meeting" nella finestra di login per entrare nel meeting.

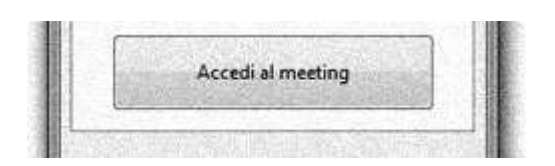